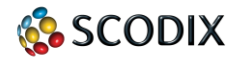

**Proprietary and Confidential** 

## **Scodix Application Note**

AN Number: 3002

Date: February 22, 2012

System: Scodix1200™

Subject: Photoshop Filter for Scodix layer.

How to create a fast and easy layer from an image using the built in Filter "Stamp..." through Photoshop.

The full workflow can be watched on Scodix Tutorials link: <a href="http://www.scodix.com/products/tutorials/">http://www.scodix.com/products/tutorials/</a>

Tools: Photoshop CS5.5

Open and reset the Image Size  $\rightarrow$  Document Size: 200 percent (OK).

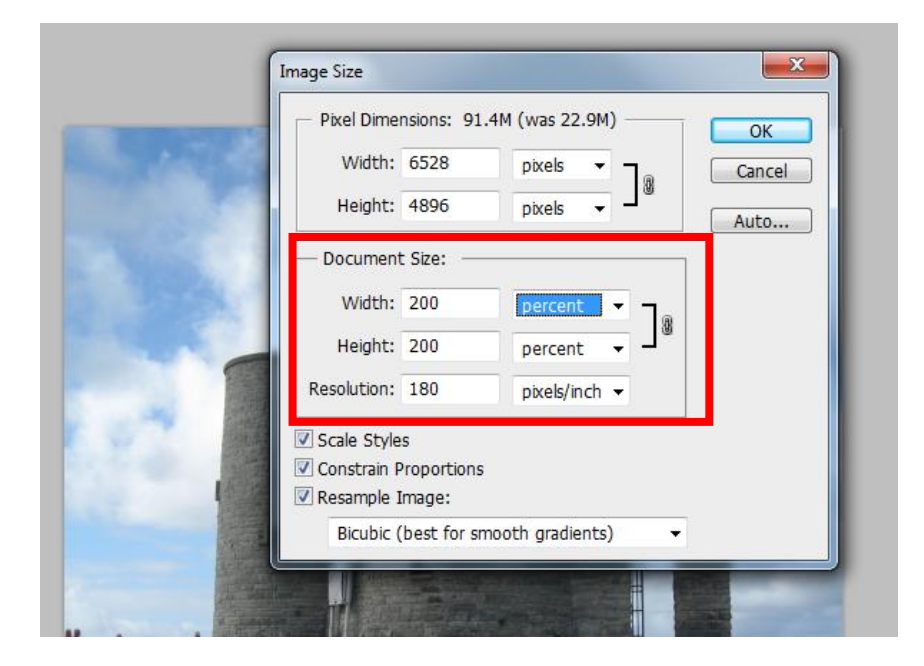

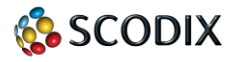

## Select: Filter $\rightarrow$ Sketch $\rightarrow$ Stamp...

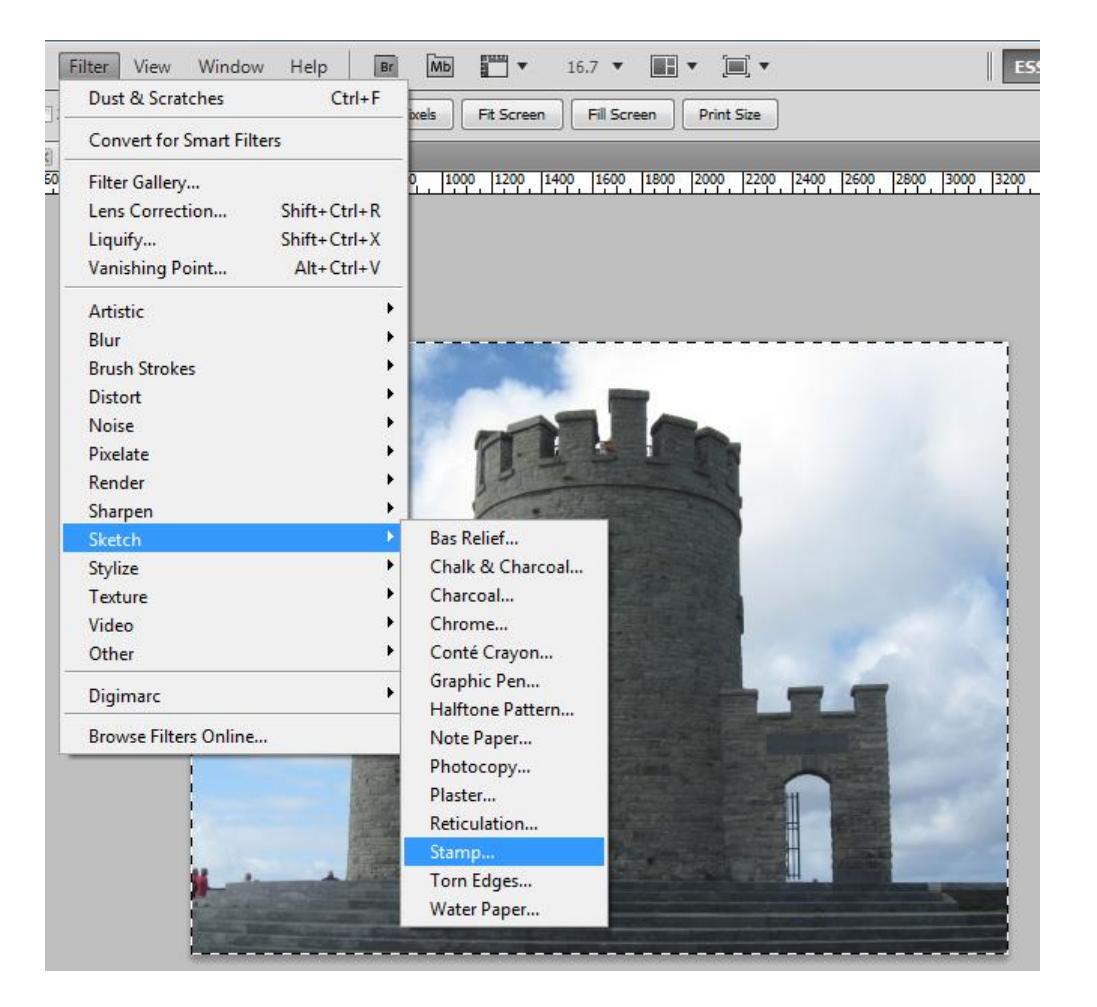

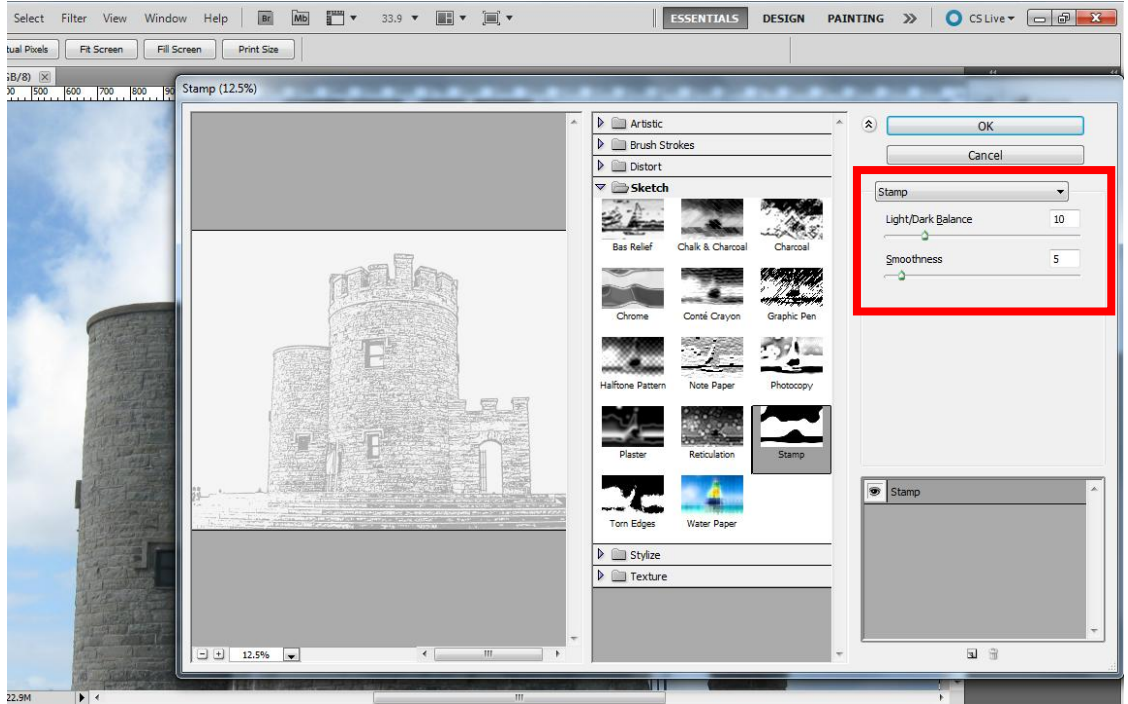

Modify your Light/Dark Balance [10] and Smoothness [5]) (Recommendation as needed) and click OK.

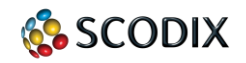

| The concentrate view window help in the 27.5 * in the interview bistor | PAINTING | >> 🔘 CS Live 🕶 💼 📾 🔤 🎫 |
|------------------------------------------------------------------------|----------|------------------------|
| ↓ • Strength: 50% > □Sample All Layers                                 |          |                        |
|                                                                        |          | SWATCHES STYLES INFO   |
| 27.25% (3) Doc: 7.62M/10.2M ▶ < III                                    |          | - <b>_ _ _ _</b>       |

Convert image to Grayscale (8bit/bitmap) Import the New Spot Color element (image) to your graphic work sheet (Ai/Indd)

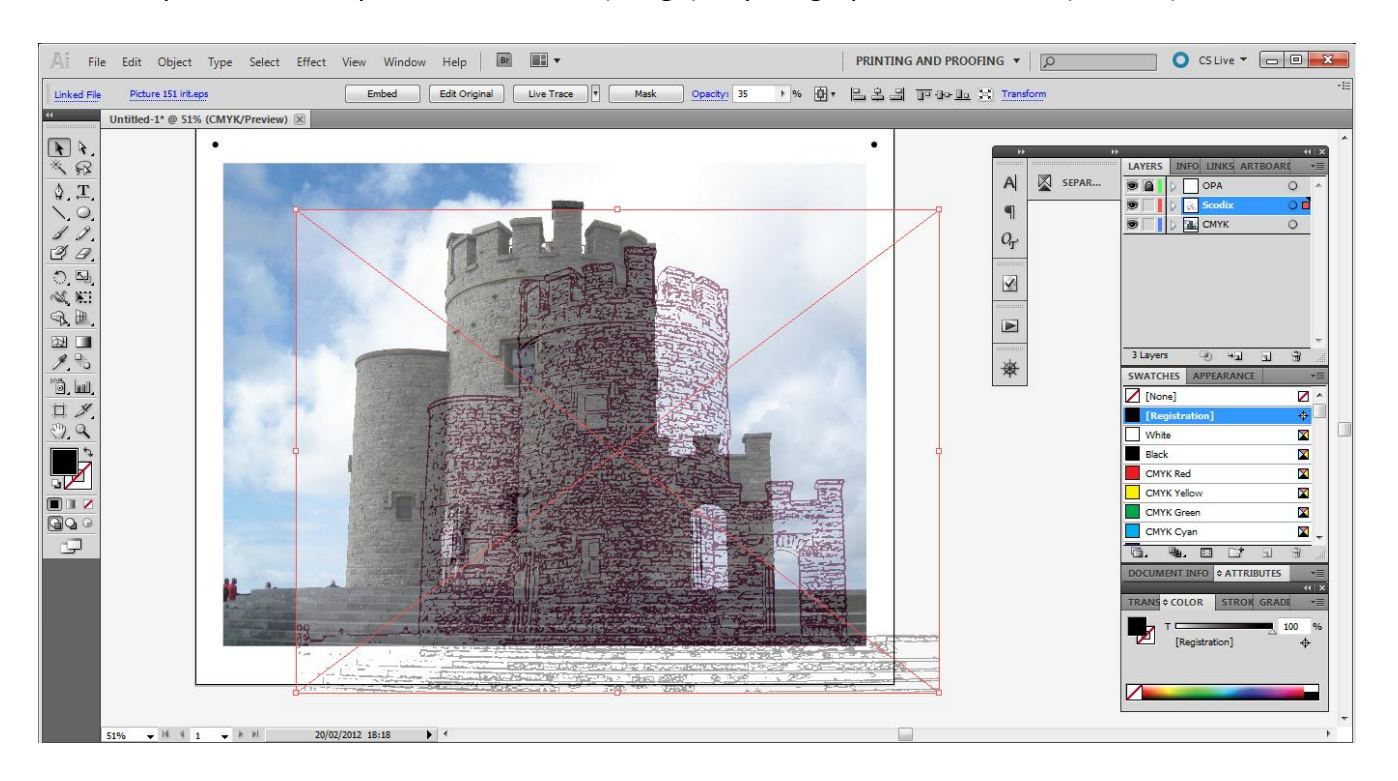

**Proprietary and Confidential**